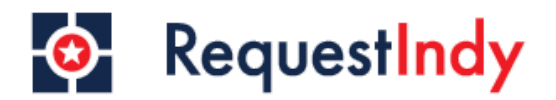

# Step 1

• Starting on the Request Indy home page, hover over the "Status" icon in the middle of your screen, to check the status of an existing request.

| •                               | RequestIndy                                           | Home                                           | Register Sign In<br>Sign in for more info <b>Q</b>      |
|---------------------------------|-------------------------------------------------------|------------------------------------------------|---------------------------------------------------------|
| Request                         | <b>F</b><br>Status                                    | Indy Maps & Apps                               | <b>L</b><br>Resources                                   |
| Report an issue to the District | Check status of previously submitted service requests | Access City-County GIS Mapping<br>Applications | Ways for residents, businesses, and visitors to connect |

# Step 2

• You will see an option to check the status of your request. Select this.

| G                               | RequestIndy                                    | Home                                           | Register | <b>Sign In</b><br>Sign in for more info          | Q      |
|---------------------------------|------------------------------------------------|------------------------------------------------|----------|--------------------------------------------------|--------|
| (                               | Check status of a previously submitted request |                                                |          |                                                  |        |
| Request                         |                                                | Indy Maps & Apps                               |          | <b>L</b><br>Resources                            |        |
| Report an issue to the District |                                                | Access City-County GIS Mapping<br>Applications | Ways     | for residents, businesses<br>visitors to connect | s, and |

• If you are a logged in user, you will have the ability to review all of your Service Request history.

|                                                   | RequestIndy                                                                                                    | Home                                                                          | Brittany Smith Logout <b>Q</b>                                                             |
|---------------------------------------------------|----------------------------------------------------------------------------------------------------|-------------------------------------------------------------------------------|--------------------------------------------------------------------------------------------|
| <b>Request</b><br>Report an issue to the District | Image: Status     Image: Check status of a previously submitted request     Image: Status     Image: Check status of a previously submitted request     Image: Status     Image: Check status of a previously submitted request     Image: Status     Image: Check status of a previously submitted request     Image: Check status of a previously submitted request     Image: Check status of a previously submitted request     Image: Check status of a previously submitted request     Image: Check status of a previously submitted requests     Image: Check status of a previously submitted requests     Image: Check status of a previously submitted requests     Image: Check status of a previously submitted requests     Image: Check status of a previously submitted requests     Image: Check status of a previously submitted requests     Image: Check status of a previously submitted requests     Image: Check status of a previously submitted requests     Image: Check status of a previously submitted requests     Image: Check status of a previously submitted requests     Image: Check status of a previously submitted requests     Image: Check status of a previously submitted requests     Image: Check status of a previously submitted requests     Image: Check status of a previously submitted requ | <b>Indy Maps &amp; Apps</b><br>Access City-County GIS Mapping<br>Applications | <b>E</b><br><b>Resources</b><br>Ways for residents, businesses, and<br>visitors to connect |

## **Step 3: Searching for your Case**

• You can search for cases in a few ways.

**1.** The easiest way is searching by case number.

• Example: 99-00697533

| RequestIndy                                                                                 | Home Register Sign In<br>Sign in for more info                            |
|---------------------------------------------------------------------------------------------|---------------------------------------------------------------------------|
| <b>Q</b> 99-00697533                                                                        | ×                                                                         |
| Service Request Search                                                                      |                                                                           |
| Abandoned Vehicle: Public Property   Open <b>Q</b> 200 E WASHINGTON ST, INDIANAPOLIS, 46204 | H<br>Near NW<br>Riverside<br>UDPUI<br>Near Eastside<br>Near Eastside      |
| Details Activities                                                                          | Near Westside Downtown Washington ST Irvington                            |
| Submitted Expected Resolution   July 31, 2022 August 7, 2022                                | Base Christian Enguish Ave East                                           |
| Is the license plate expired?<br>No                                                         | tout Field Indianapolis Near Near Southeast Southeast Southeast Southeast |
| What is the license plate state and number (if known)?                                      | Maywood Garrield Park                                                     |

### 2. You can also search by address.

| RequestIndy                                                                                                    | Home                                                                                                    | Register                 | Sign In<br>Sign in for more info | ٦ |
|----------------------------------------------------------------------------------------------------|----------------------------------------------------------------------------------------------------|--------------------------|----------------------------------|---|
| <b>Q</b> 200 e washington st                                                                                                    |                                                                                                    |                          |                                  | × |
| All Service Requests 📰 🖽   🕇                                                                                                    |                                                                                                    |                          |                                  |   |
| Abandoned Vehicle: Public Property   Copen              200 E WASHINGTON ST, INDIANAPOLIS, 46204            Submitted an hour ago | Abandoned Vehicle: Public Property Open   Q 200 E WASHINGTON ST, INDIANAPOLIS, 46204   Details   Activities |                          |                                  |   |
| VIEW OLDER                                                                                                    | Submitted<br>July 31, 2022                                                                                  | Expected Re<br>August 7, | esolution<br>2022                |   |

### 3. You can also search cases by request type.

| Ø                                                 | Request <mark>Indy</mark> | Home Re                                    | egister Sign In<br>Sign in for more info <b>Q</b> |
|---------------------------------------------------|---------------------------|--------------------------------------------|---------------------------------------------------|
| <b>Q</b> trash pickup                             |                           |                                            | <b>×</b>                                          |
| All Service Requests                              | ₩ (U)   <b>T</b>          |                                            |                                                   |
| Trash Pickup<br>♀ 5 STOP 11 RD                    | ⊠ Closed >                | Trash Pickup♥ 5STOP 11 RD                  | Closed                                            |
| 22-11 i11                                         | Submitted : July 28, 2022 | Details Activities                         |                                                   |
| <b>Trash Pickup</b><br><b>9</b> 8 BUFFALO RUN WAY | ⊠Closed >                 | Submitted Expected Re<br>July 28, 2022 N/A | esolution Closed<br>July 30, 2022                 |
| 22-12 6                                           | Submitted : July 28, 2022 |                                            |                                                   |

## **Step 4: Checking your Case Status**

- The details tab outlines the case details that were entered at time of submission.
- The activities tab includes department updates or case notes left by city staff.
- The map shows the approximate location of the service request.

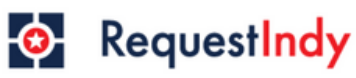

Sign in for more info

Q

×

#### **Q** 99-00697533

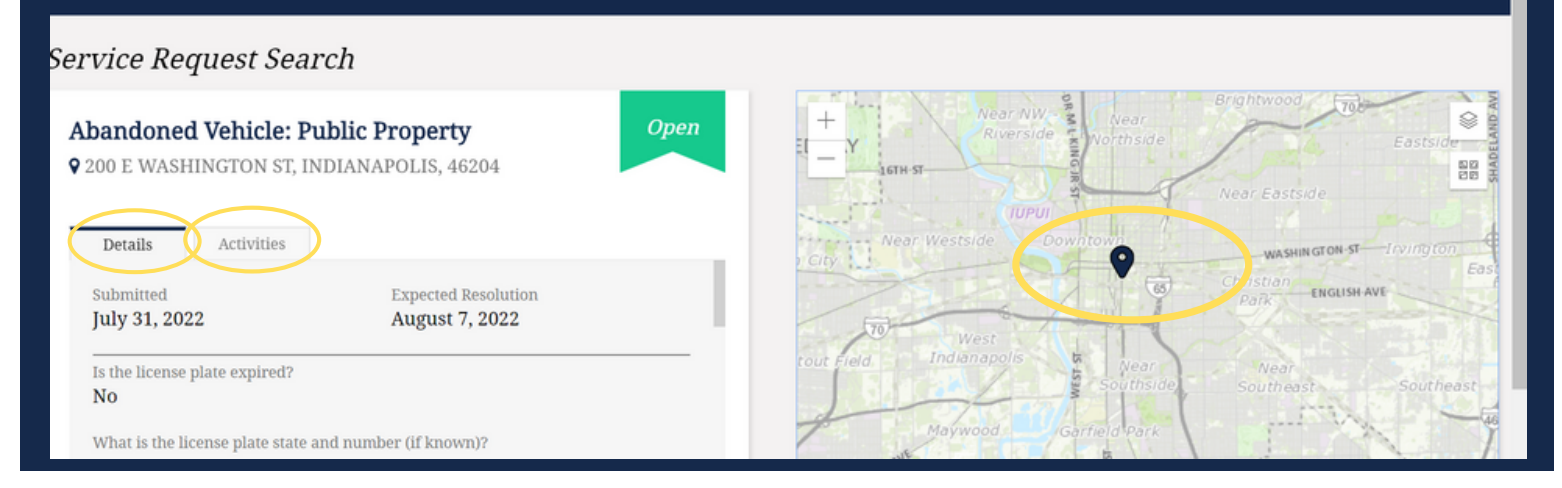